## Trading Lite Set Up

Add BTC and ETH from Binance Futures and Bitmex to your favourites

| How Man. 073362.07 h:3371.79 L:3361.65 C:3368.79 b:+6.72 (+0.21    | 品 Chart Settings   孔 Indicators |       |                        |             |          |  |
|--------------------------------------------------------------------|---------------------------------|-------|------------------------|-------------|----------|--|
| Heatmap<br>Nolume: 8:897.93 5:568.33 5:3466.25 6:4329.68 (+57.995) |                                 |       |                        |             |          |  |
| 1999                                                               |                                 | Q eth |                        | FAVORITES 🏠 |          |  |
|                                                                    | 😔 Binance                       |       | 👩 Ol Mark Lig BitMEX 🥙 |             |          |  |
|                                                                    | Binance Futures                 |       |                        |             |          |  |
|                                                                    | 🥖 Bitfinex                      |       |                        |             | BitMEX 🥙 |  |
|                                                                    | 💋 Bitfinex Derivatives          |       |                        |             | BitMEX 🥙 |  |
|                                                                    | 🕗 BitMEX                        |       |                        |             |          |  |
| 0                                                                  | Bitstamp                        |       |                        |             |          |  |
|                                                                    | 🔋 Bybit                         |       |                        |             |          |  |
|                                                                    | 📀 Coinbase                      |       |                        |             |          |  |
| P                                                                  |                                 |       |                        |             |          |  |
| DI                                                                 | Ŧ FTX                           |       |                        |             |          |  |
|                                                                    | 루 FTX Spot                      |       |                        |             |          |  |
|                                                                    |                                 |       |                        |             |          |  |
| 0                                                                  |                                 |       |                        |             |          |  |
|                                                                    | 🧇 OKex Spot                     |       |                        |             |          |  |
|                                                                    | 🧇 OKex Futures                  |       |                        |             |          |  |
|                                                                    | 🧇 OKex Swap                     |       |                        |             |          |  |
| E.                                                                 |                                 |       |                        |             |          |  |
|                                                                    |                                 |       |                        |             |          |  |
|                                                                    |                                 |       |                        |             |          |  |
|                                                                    |                                 |       |                        |             |          |  |
|                                                                    |                                 |       |                        |             |          |  |
|                                                                    |                                 |       |                        |             |          |  |
|                                                                    |                                 |       |                        |             |          |  |
|                                                                    |                                 |       |                        |             |          |  |
|                                                                    |                                 |       |                        |             |          |  |

## Chart Settings >

| ₽~                                                                                                    |                                                                                                    | · · · · · · · · · · · · · · · · · · ·                                                                                                    |                                                                                                    |
|----------------------------------------------------------------------------------------------------|----------------------------------------------------------------------------------------------------|----------------------------------------------------------------------------------------------------|----------------------------------------------------------------------------------------------------|
| 7.00<br>28<br>25<br>3%)<br>17<br>25<br>3%)<br>17<br>25<br>42<br>127<br>17<br>17<br>17<br>17<br>17<br>17<br>17<br>17<br>17<br>1 | Image: Problem         Problem         Problem | a         4b         30         14         220         220         721         151           50         0.0         4.5         4.6         4.6         4.6         4.6         4.6         4.6         4.6         4.6         4.6         4.6         4.6         4.6         4.6         4.6         4.6         4.6         4.6         4.6         4.6         4.6         4.6         4.6         4.6         4.6         4.6         4.6         4.6         4.6         4.6         4.6         4.6         4.6         4.6         4.6         4.6         4.6         4.6         4.6         4.6         4.6         4.6         4.6         4.6         4.6         4.6         4.6         4.6         4.6         4.6         4.6         4.6         4.6         4.6         4.6         4.6         4.6         4.6         4.6         4.6         4.6         4.6         4.6         4.6         4.6         4.6         4.6         4.6         4.6         4.6         4.6         4.6         4.6         4.6         4.6         4.6         4.6         4.6         4.6         4.6         4.6         4.6         4.6         4.6         4.6         4.6 |                                                                                                    |
| 17<br>82<br>19<br>48                                                                                                    | Chart Settings                                                                                                    |                                                                                                    | 64         33         87         163           2892         275         2954         274           60         48         124         63           153         151         141         164                                                                                                    |
| 7.0<br>25<br>5.5<br>18                                                                                                    | <sup>22</sup> 段 General                                                                                                    | ▼ THEME                                                                                                    | 120 97 178 75<br>163 155 453 307<br>145 412 174 844<br>461 199 233 162                                                                                                    |
| 46<br>29<br>15                                                                                                    | 🕲 Theme 🛛 …                                                                                                    | Theme Chad Pepe                                                                                                    | 190 201 226 288<br>209 502 300 807<br>238 178 228 199                                                                                                    |
| 21<br>58<br>60<br>19                                                                                                    |                                                                                                    |                                                                                                    | 218 237 159 222<br>139 169 69 7<br>228 265 499 40<br>99 91 193 189                                                                                                    |
| 40<br>80<br>45<br>81                                                                                                    | Pane 0                                                                                                    | Heatmap Chad Pepe                                                                                                    | ✓ 106 130 171 213<br>63 108 189 164<br>171 200 230<br>171 180 255 816                                                                                                    |
| 28<br>10<br>25                                                                                                    | Grid                                                                                                    | 2nd Gradient Disabled                                                                                                    |                                                                                                    |
| 65<br>24<br>37                                                                                                    | 🕅 🛄 Main                                                                                                    | Candle Body 🔵 Buys 🥚 Se                                                                                                    | ells                                                                                                    |
| 86<br>22<br>40                                                                                                    | Heatmap                                                                                                    | Candle Borders O Buys O Se                                                                                                    | ells 124 84 76<br>338 145 225<br>62 135 235                                                                                                    |
| 45<br>63<br>65<br>39                                                                                                    | <u>III</u> Volume                                                                                                    | Volume U Buys U Se                                                                                                    | EIIS 115 465 471<br>284 972 772 772<br>EIIS (Delta) 467 646                                                                                                    |
| 228<br>75<br>160                                                                                                    |                                                                                                    | Volume Profile 🔵 Buys 🥥 Se                                                                                                    | ells                                                                                                    |
| 109<br>111<br>005                                                                                                    |                                                                                                    | 🔵 Buys (Delta) 🛛 🦲 Se                                                                                                    | ells (Delta)                                                                                                    |
| 168<br>291<br>203                                                                                                    |                                                                                                    | Grid 🔘 Grid 🌑 %                                                                                                    | Zero Line                                                                                                    |
| 2014<br>2014<br>2014<br>80                                                                                                    |                                                                                                    | Chart Background O Background A                                                                                                    | xis 22 124 130 174<br>23 51 22 24<br>18 70 89 67                                                                                                    |
| 145<br>127<br>192<br>184<br>122                                                                                                | 77 55 73 411 62 150 15<br>56 88 56 58 55 45 75<br>97 45 56 48 59                                                                                                    | 7 2402 25 25 25 25 25 25 25 25 25 25 25 25 25                                                                                                    | A1         66         70         88           42         63         66         65           5         54         370         211           5         54         370         210         52           5         54         370         210         52         34         37         36           5         54         374         118         62         34         37         36 |

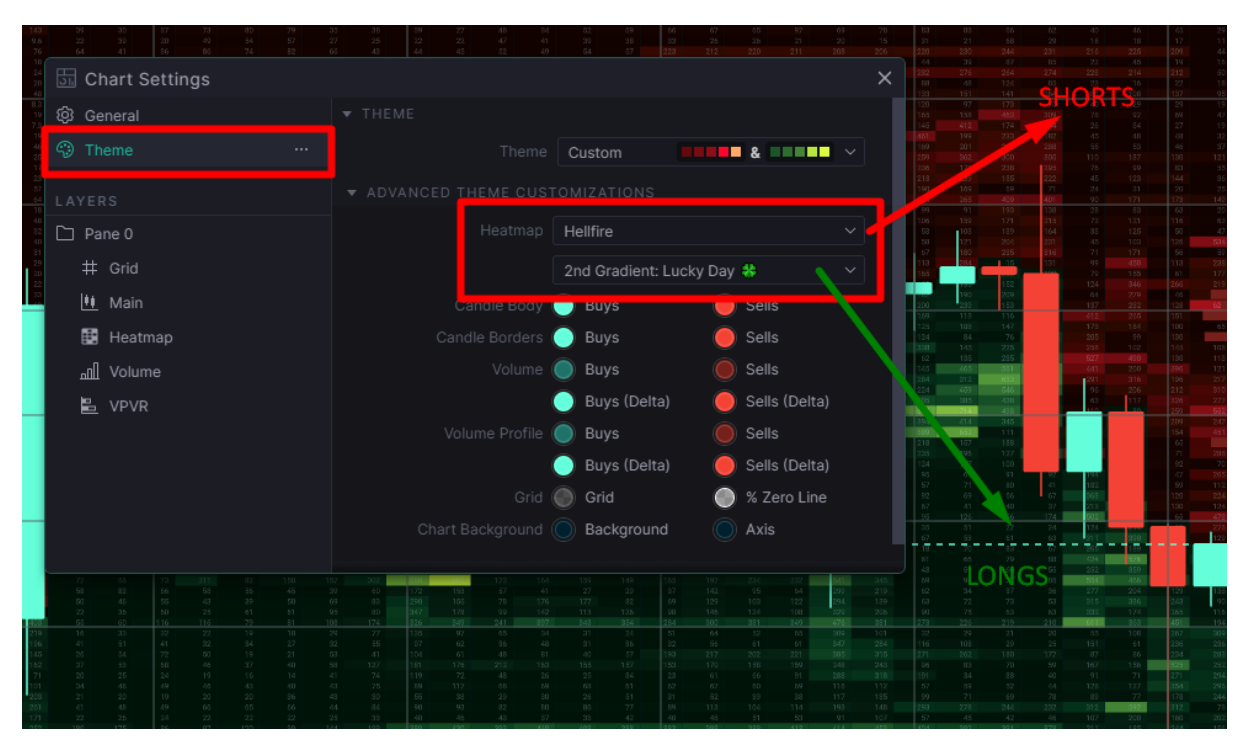

Another option to make it clear between longs and shorts is to use an advanced theme:

Add 2 panes (click the 3 ... when you hover over the pane)

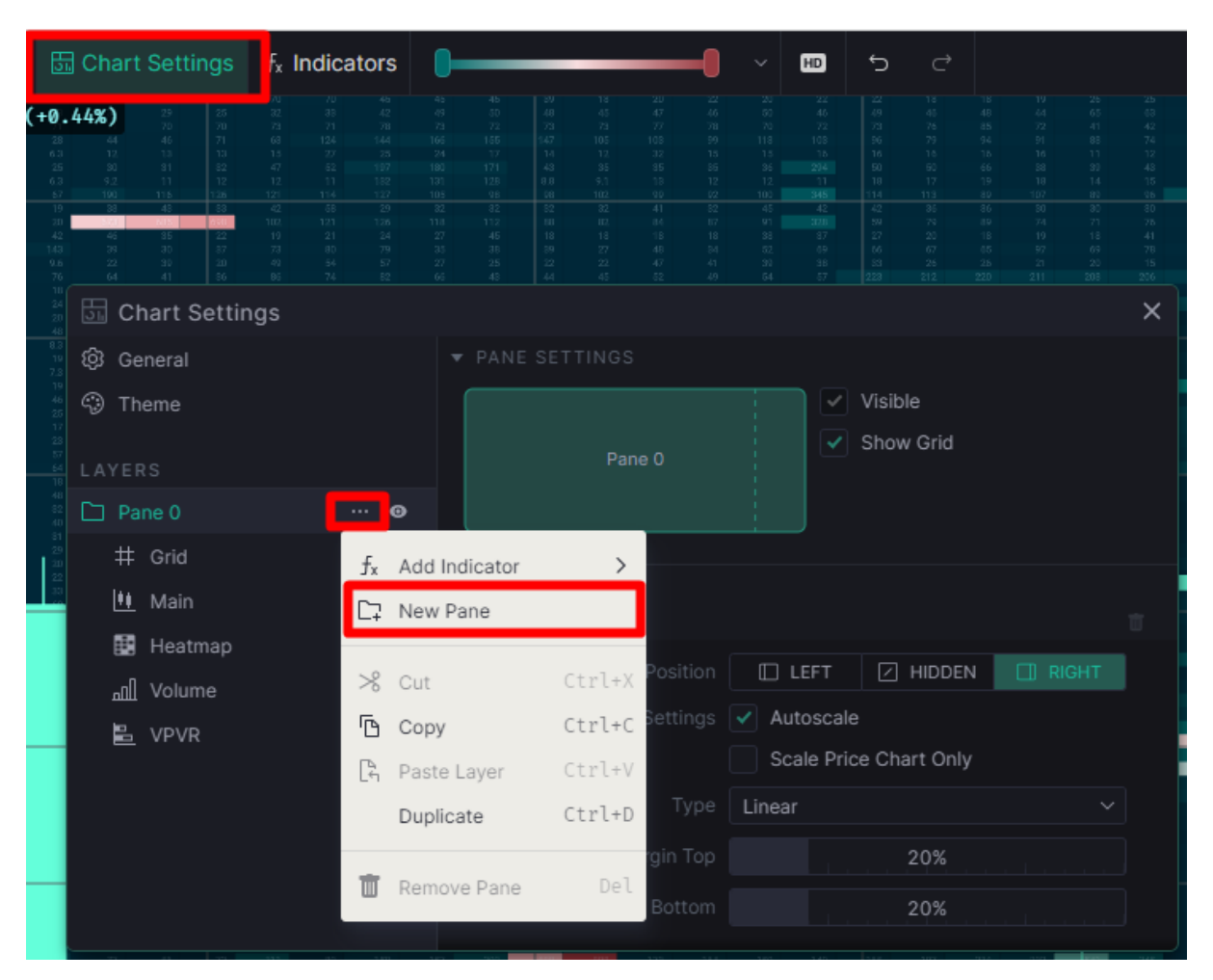

Pane 0 – Remove VPVR, Add VPVR PLUS

Grid – Hide

Click Heatmap > advanced > extend 5 bars

| 🗄 Chart Settings     |       | >                                 |
|----------------------|-------|-----------------------------------|
| LAYERS               |       | ✓ HEATMAP ✓ Visible               |
| 🗀 Pane 0             |       | Show Label                        |
| # Grid               |       |                                   |
| 🕪 Main               |       |                                   |
| 🔢 Heatmap            | ··· © | ▼ ADVANCED SETTINGS               |
| VPVR Plus            |       | Extend Heatmap <b>[]   5 bars</b> |
| _n] Volume           |       | Font Color                        |
| 🗋 Pane 1             |       | Hide Values                       |
| 此 (D7R) Liquidations |       |                                   |
| 🗋 Pane 2             |       |                                   |
| 帺 Open Interest      |       |                                   |
|                      |       |                                   |
|                      |       |                                   |

Pane 1 – D7R Liquidations

## Pane 2 – Open Interest

| 🚮 Chart Set | ttings                    |        |                     | >                   | × |
|-------------|---------------------------|--------|---------------------|---------------------|---|
| ② General   |                           |        |                     |                     |   |
| Theme       |                           |        | Pane 0              | Visible             |   |
| LAYERS      |                           |        |                     | Show Grid           |   |
| 🗅 Pane 0    |                           |        | Pane 2              |                     |   |
| # Grid      |                           |        |                     |                     |   |
| liti Main   |                           |        |                     |                     |   |
|             |                           |        |                     |                     |   |
| Heatma      | q                         |        | Position            | FT HIDDEN IRGHT     |   |
|             |                           |        | Settings 🔽 Auto     | oscale              |   |
| Dana 1      |                           |        | Sca                 | le Price Chart Only |   |
|             | $f_{\rm r}$ Add indicator | >      | View All Indicators | ×                   |   |
|             | C: New Pine               |        |                     | 20%                 |   |
|             | L+                        |        | ∼ Counter (Books)   |                     |   |
|             | • <b>‡</b> ∙ Move To      | >      | ∼ Counter (Trades)  | 20%                 |   |
|             |                           |        | FootPrint (Cluster) |                     |   |
|             | ≫ Cut                     | Ctrl+X | FootPrint (Profile) |                     |   |
|             | 🕒 Сору                    | Ctrl+C | Heatmap             |                     |   |
|             | 🖁 Paste Layer             | CT 2+V | 💶 Main              |                     |   |
|             | Duplicate                 | C rl+D | Open Interest       |                     |   |
|             | Remove Pane               | I      | Session Line        |                     |   |
|             | _                         |        | VPSV                |                     |   |
|             |                           |        | VPVR                |                     |   |
|             |                           |        | VPVR Plus           |                     |   |
|             |                           | 1      | n Volume            |                     |   |

Pane 1, search for (D7R) Liquidations under Community Indicators.

| ЦЭ | Chart Settings                             |                                     |   |          |           | × 4     |
|----|--------------------------------------------|-------------------------------------|---|----------|-----------|---------|
| 16 | $f_x$ Indicator Vault                      |                                     |   |          |           | ×       |
| L  |                                            | Q (D7R) liquidations                | × | $\nabla$ | Sort by 💲 | Add New |
| C  | <mark>Բ<sup>II</sup> My Scripts</mark> (0) | 🖈 (D7R) Liquidations 🁌              |   |          |           | D7R     |
|    | ζ Favorites (1)                            | (D7R) Cumulative Liquidations Delta | 9 |          |           | D7R     |
|    |                                            |                                     |   |          |           |         |
|    | BROWSE                                     |                                     |   |          |           |         |
|    | Ø Official Indicators                      |                                     |   |          |           |         |
|    | Community Indicators                       |                                     |   |          |           |         |

Slider the bar and HD settings as follows:

| 2   | ₽     |      | 🗄 Chart Settings | $f_{\rm x}$ Indicators | 0     |             | HD   | 5 |   |  |
|-----|-------|------|------------------|------------------------|-------|-------------|------|---|---|--|
| ۵:• | 231.3 | 30 ( | +0.51%)          |                        |       |             |      |   |   |  |
| 55  | (+1.  | 27%) |                  |                        |       |             |      |   |   |  |
| (+1 | 3.389 | K)   |                  |                        | _ Set | t to approx | (500 |   |   |  |
|     |       |      |                  |                        |       |             |      | - | = |  |

| C ORDERE | OOK      |        | _        | SET   | TINGS    | ≡ TRADES       | SETTINGS         | _ ≡     |
|----------|----------|--------|----------|-------|----------|----------------|------------------|---------|
|          |          | 10 🤜   | <b></b>  |       |          |                | 10 +             |         |
| PRICE    |          |        |          |       |          | Sound Alert ≥  | 0.1 + 4 -        |         |
| 45720    | 7.926    |        |          |       |          |                |                  | _       |
| 45710    | 8.668    |        |          |       |          |                | Aggregate trades | $\odot$ |
| 45700    | 67.315 📈 | linimu | im value | es 10 | 10.35810 | buping and min | size             |         |
| 45690    | 146.312  |        |          |       | 1.28k    |                |                  | 0       |
| 45680    | 35.387   |        |          |       | 1.14k    | 4.6            |                  | ··· ¥   |

You can add another workspace with different default settings

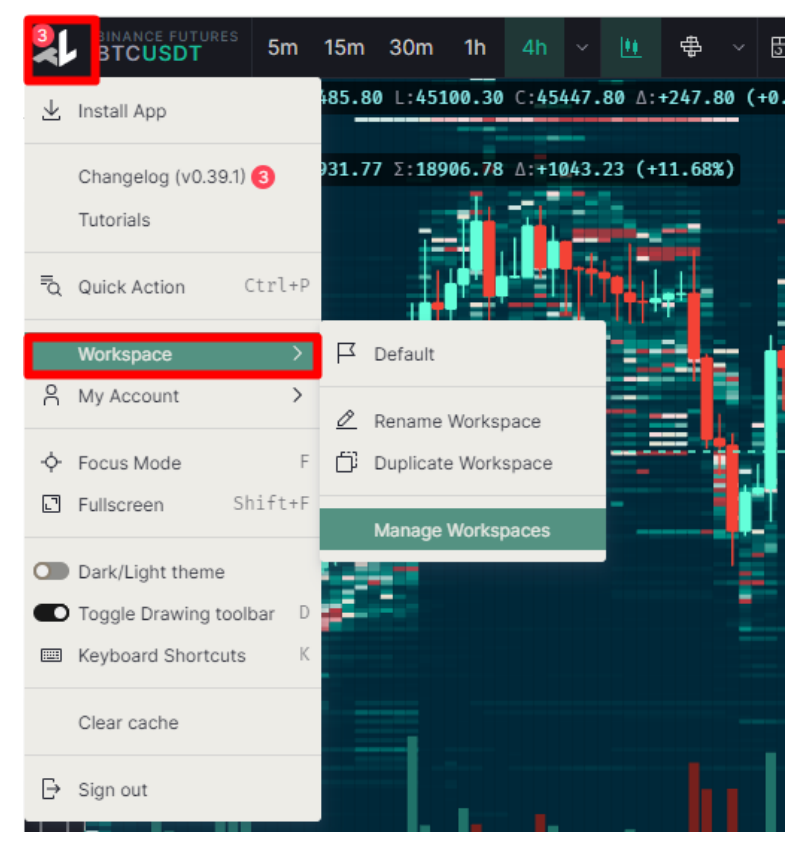